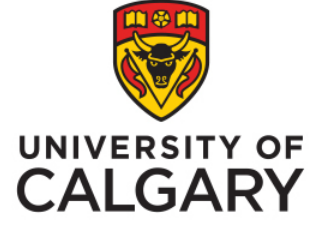

Office of Institutional Analysis, University of Calgary Accessing USRI results -Instructors How to see results

Phil Johnston, Special Projects Administrator June, 2019

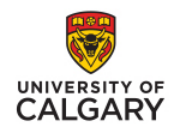

### Step 1

## Login to your My U OF C portal using your IT username and password

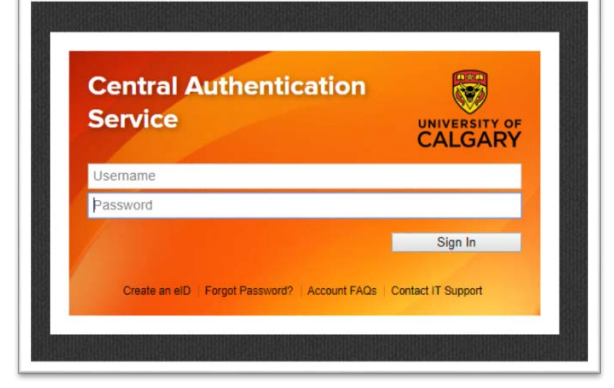

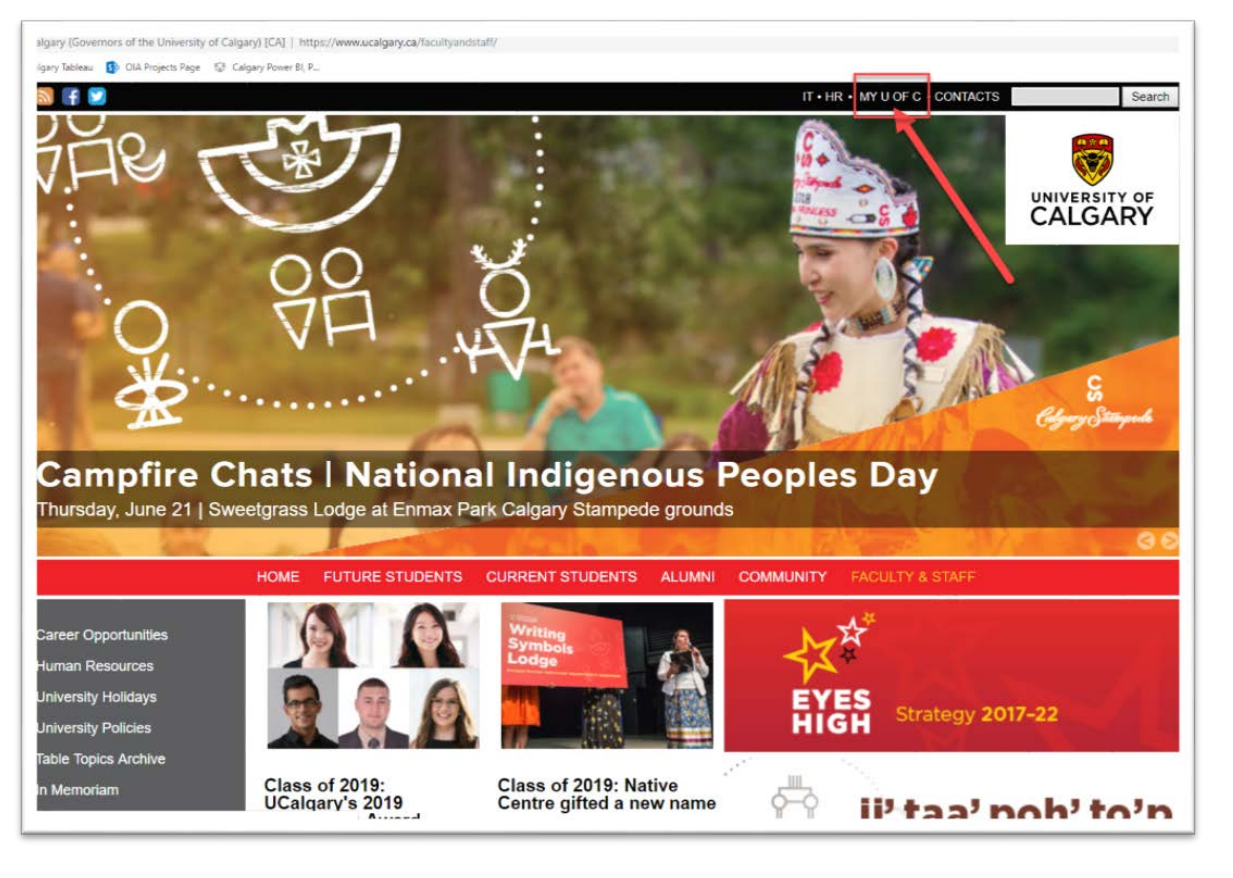

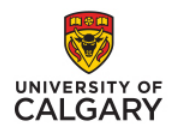

### Step 2

Click on "Academic". Under "Teaching", Click on "View course evaluations"

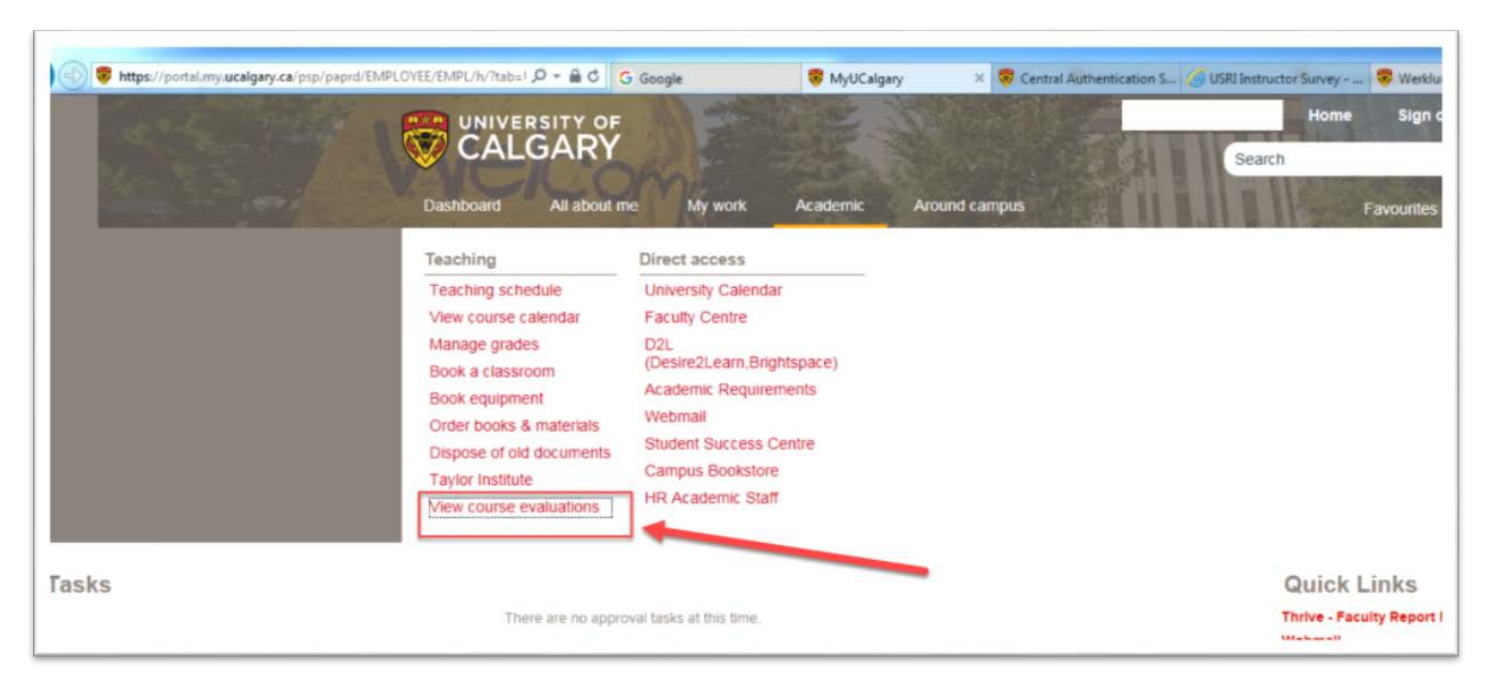

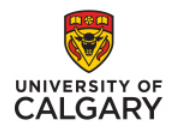

#### UNIVERSAL STUDENT RATINGS OF INSTRUCTION (REPORTING ONLY

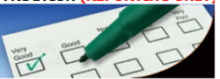

This is the new Universal Student Ratings of Instruction (USRI) Reporting System that will serve as the repository for all official USRI course evaluation results. This marks the first time that all historical USRI data from 1999 to present is readily available in a single repository. In order to achieve this, the data, processes, and associate reporting 'rules' spanning several systems had to be rationalized into one. Given the extensive conversion, in certain circumstances, results may differ slightly from reports published by prior systems.

This new system represents a collaborative effort between the Office of Institutional Analysis (OIA) and Enterprise Reporting. Please direct all questions about accessing USRI reports to the USRI team at <u>usri@ucalqarv.ca</u>.

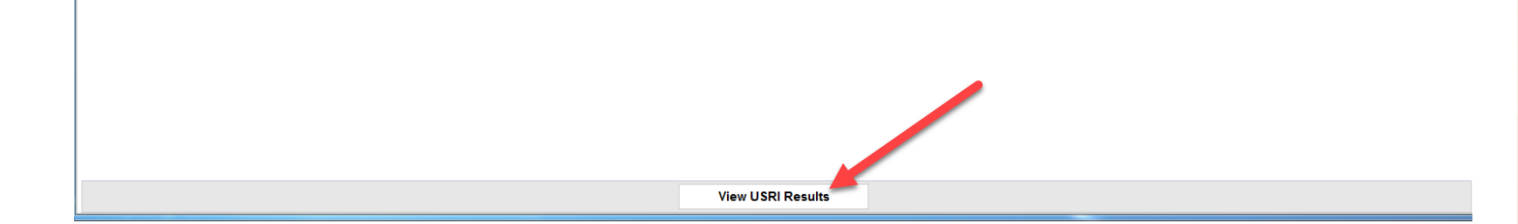

## <u>Step 3</u> Click on "View USRI Results"

CALGARY

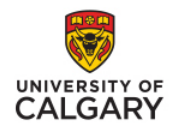

### <u>Step 4</u> Click on "Section Rating".

**tote:** Ratings for a particular section are released after the end of term, on the university's official USRI evaluation results release date: January 15 for Fall; May 15 for Winter; and, September 15 for Spring and jummer. Section ratings may be exempted from publication due to low enrolment (less than 8 students), low response rate or other extenuating circumstances.

| Faculty                            |                                    | Program | Course<br>Career | Term<br>Desc   | Course  | Section    | Course Title                                      | Course<br>Topic<br>ID | Course Topic Desc              | Survey Desc                                    | Section<br>Rating | Survey<br>Release<br>Ind | Instructor<br>Name | Multi<br>Instructor<br>Ind | Instructor<br>Rating |
|------------------------------------|------------------------------------|---------|------------------|----------------|---------|------------|---------------------------------------------------|-----------------------|--------------------------------|------------------------------------------------|-------------------|--------------------------|--------------------|----------------------------|----------------------|
| Werklund<br>School of<br>Education | Educational<br>Psychology          | EDPS    | GRAD             | Winter<br>2019 | EDPS693 | SEM<br>S08 | Graduate Seminar:<br>Selected Topics              | 29                    | BrainBehaviorRelationPart2     | BrainBehaviorRelationPart2                     | Section<br>Rating | Releasable               |                    | N                          | Instructor<br>Rating |
|                                    | Werklund<br>School of<br>Education | EDPS    | GRAD             | Winter<br>2016 | EDPS657 | LEC 01     | Cognitive and<br>Neuropsychological<br>Assessment | 0                     |                                | Cognitive and<br>Neuropsychological Assessment | Section<br>Rating | Not<br>Releasable        |                    | N                          | Instructor<br>Rating |
|                                    |                                    |         |                  | Summer<br>2014 | EDPS693 | SEM<br>S01 | Graduate Seminar:<br>Selected Topics              | 1                     | Understanding ADHD             | Understanding ADHD                             | Section<br>Rating | Not<br>Releasable        |                    | N                          | Instructor<br>Bating |
|                                    |                                    |         |                  | Winter<br>2014 | EDPS612 | LEC 02     | Research Methods<br>in School<br>Psychology       | 2                     | PsychologicalMeasurement&Stats | PsychologicalMeasurement&Stats                 | Section<br>Rating | Not<br>Releasable        |                    | N                          | Instructor<br>Rating |
|                                    |                                    |         |                  | Summer<br>2013 | EDPS693 | SEM<br>S60 | Graduate Seminar:<br>Selected Topics              | 1                     | Understanding ADHD             | Understanding ADHD                             | Section<br>Rating | Not<br>Releasable        |                    | N                          | Instructor<br>Rating |

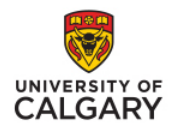

- In order for USRI results to be releasable other than to the instructor, two conditions must both be met:
  - There must be at least 8 students responding
  - The number of responses must be at least 20% of enrolled students

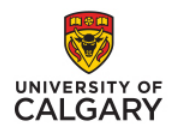

# **Support and for other questions**

- Email <u>usri@ucalgary.ca</u>
- Website <u>www.ucalgary.ca/usri</u>
- Phone 403-220-4018